# How to... Find Bills

# **Quickly Find Bills: Subject Search**

**HOW TO:** Go to the Legislature's website (<u>capitol.hawaii.gov</u>) and click on the "<u>Reports and Lists</u>" link (or select it from under the "Laws & Research" tab). Then, click on the "Subject Search" bar – the last one in the light blue column on the left. In the search box that appears, enter the exact word or phrase you'd like to find.

| Measures by Introducer     |  |  |  |  |
|----------------------------|--|--|--|--|
| Measures by Package        |  |  |  |  |
| Pending Actions            |  |  |  |  |
| Standing Committee Reports |  |  |  |  |
| Subject Search             |  |  |  |  |

## **RESULTS:**

- Only searches in the current bill draft's Measure Title, Report Title (keywords), and Description. Does not search the full content of the bill or past versions.
- Organized presentation of results a report with descriptions, status, and links to status pages and bills.

|    | Subject Search<br>Fees have the setor<br>First Expert back to report back to report backton science #5 records returned.                                                                                                    |                                                                                                    |                                                                                                    |                     |              |  |
|----|----------------------------------------------------------------------------------------------------|----------------------------------------------------------------------------------------------------|----------------------------------------------------------------------------------------------------|---------------------|--------------|--|
| He | near Measure Status                                                                                                    | Current Status                                                                                                | Introducer(s)                                                                                                    | Current<br>Referral | Companion    |  |
| 7  | DC77<br>Rot: Trundbarrehrog Elections by Mails DAGS<br>Trun the Office of Distance, dated Neverber 18, 2021, lowernitting the Implementing Bections by Mail report pursuent to Act 136, SUI 2019.                                                                                                    | (s) <u>1/20/2022</u> - Filed.                                                                                 |                                                                                                    |                     |              |  |
| 7  | DC367<br>Bet 2011 Reproductionment Commission — Enal Report and Reproductionment Elley, DAGS<br>Provide to Other of Nacion, unles Neturary 19, 2021, beneating the 2021 Respondences Commission – Real Report and Respondences Plan pursuant to<br>Sectors 294, 1975                                                                                                    | (s) <u>5/5/2022</u> - Hed.                                                                                    |                                                                                                    |                     |              |  |
| 7  | HB124 HD1 SD1<br>Electrony, Chel Electron Officer Voter Information Guide<br>RANNE TO ELECTOR.<br>Regime the biel detation office to develop and database Affinis for the XD14 ecclos. Sames 104/2014; (D1)<br>manying for my transmission of the CDG and database Affinis for the XD14 ecclos. Sames 104/2014; (D1)                                                                                                    | (s) <u>3/22/2022</u> - Report<br>adopted; Passed Second<br>Reading, as amended (SD 1)<br>and referred to WAM. | B. KOBAYASHE, DECOTTE, HASHENOTO,<br>KAPELA, LOWEN, MARTEN, NAKAMURA,<br>PERRUSO, WILDBERGER, WOODSON,<br>Branco, Morikawa | JDC,<br>WAM         |              |  |
| 7  | HB 195<br>Office of Electrons Packages (207). Automatic Water Registration: Driver's Licenses: Civil Identification Cando<br>Database advanced and a second and a second advanced advanced advanced advanced advanced advanced advanced advanced<br>Database advanced advanced                          | (H) <u>1/27/2021</u> - Referred to<br>3H8, FIN, referral sheet 1                                              | SARCI (Introduced by request of another<br>party)                                                                          | 3HA, FIN            | <u>58418</u> |  |
| 7  | HB196<br><u>Other of Rections Rectaons: Rectaons: Personale Reinstatement</u><br>RELEAS to Discription.<br>Restances the industrian of "industrian and anneals the distribution of "industrian because<br>Restances the industrian of "industrian and anneals the distribution of "industrian because<br>Restances and anneals and anneals and anneals and anneals and anneals and anneals and anneals and<br>Restances and anneals and anneals and anneals and anneals and anneals and anneals and<br>Restances and anneals and anneals and anneals and anneals and anneals and<br>Restances and anneals and anneals and anneals and anneals and anneals and<br>Restances and anneals and anneals and anneals and anneals and anneals and<br>Restances and anneals and anneals and anneals and anneals and anneals and<br>Restances and anneals and anneals and anneals and anneals anneals<br>Anneals anneals anneals anneals anneals anneals anneals anneals anneals anneals anneals anneals anneals anneals<br>Anneals anneals anneals anneals anneals anneals an | (H) <u>2/2/2021</u> - Re-referred to<br>3HA, FIN, referral sheet 4                                            | SAIXI (Introduced by request of another<br>party)                                                                          | JHA, FIN            | 50419        |  |
| 7  | HB 1977.<br><u>Office of Floring Recharge: Electricons: Mandatory Recounds</u><br>RELATION for Incounts.<br>Domesmit the detailed to the completion and plate annancement of the results of a metabolity recount to 5 days after the called an electron.                                                                                                    | (H) <u>1/27/2021</u> - Referred to<br>3HA, FTN, referral sheet 1                                              | SAIXI (Introduced by request of another<br>party)                                                                          | JHA, FIN            | 58420        |  |
| -  | HB198<br>Office of Electrons Package: Vacancies: State Senator                                                                                                    | (H) <u>1/27/2021</u> - Referred to                                                                            | SAIKI (Introduced by request of another party)                                                                             | JHA, FIN            | 50421        |  |

Subject Search Search Measure Titles, Report Titles, and Descriptions of measures for the exact text entered

Reports & Lists Lookup current and past

legislative reports and lists

Ge

## Search Full Content of Bills: Keyword Search

**HOW TO:** Go to the Legislature's website (<u>capitol.hawaii.gov</u>) and on the top left, you'll find the search box. Where it says, "Select Search Type," select "Keyword." Enter the word you'd like to find. (You can search for a phrase by putting it in quotation marks.) Click on the "Status" link in the results to view a bill's status page or click on the document name to view the document itself.

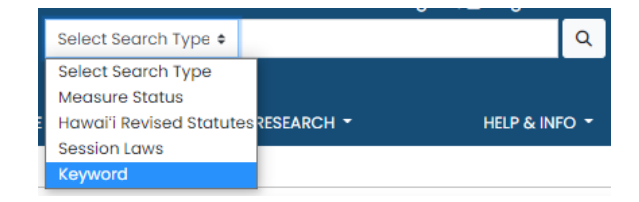

#### **RESULTS:**

- Searches the <u>full</u> content of bills (all versions) and associated documents.
- Usually pulls up a large volume of "hits," which may include multiple versions of the same bill.
- Can be overwhelmed with results, depending on the scope of your search.
- Use "Menu-Assisted" or "Advanced" features to refine your search.

| paper paper                                                                              | 2020 - Q Merk                       | Assisted Advanced Nat        | tural Language Preferences |  |
|------------------------------------------------------------------------------------------|-------------------------------------|------------------------------|----------------------------|--|
|                                                                                          | 2010                                |                              | 2020                       |  |
| Hawaii Stat                                                                              | 🔾 Are you looking for               |                              |                            |  |
| Showing 1 to 10 of 718 (1,465 h                                                          | Showing 1 to 10 of 718 (1,465 hits) |                              |                            |  |
|                                                                                          |                                     |                              |                            |  |
| paper x                                                                                  | Construction Paper 4                |                              |                            |  |
| 22 Mar 2019 • 7 hits                                                                     | Copy Paper 4                        |                              |                            |  |
| <ul> <li>Jegal pads, funch boxes, marke</li> <li>paper, tracing paper, manila</li> </ul> | Manila Paper                        |                              |                            |  |
| Download SB1158_HD1pdf                                                                   | & Clusters                          |                              |                            |  |
|                                                                                          | Annual Report                       |                              |                            |  |
| SB1158_SD1_PDF   Status<br>009 Feb 2019 + 7 htts                                         |                                     | 1050 18.90.7<br>180,705.8027 | Data 2                     |  |
| -legal pads, lunch boxes, marke<br>saper, tracing paper, manila pa                       | Carter Yamauchi                     |                              |                            |  |
| Download SB1158_SD1_PDF                                                                  |                                     |                              |                            |  |

## **Find All Bills Introduced**

**HOW TO:** Go to the <u>Legislature's website</u> and click on the "<u>Reports and Lists</u>" link (or select it from under the "Laws & Research" tab). On the right side of the screen, under "Deadline Tracking" the first section is "Measure Introduction." You'll see links to House and Senate bills introduced, and resolutions that have been offered. Click on the link you want to explore and browse the report.

#### **RESULTS:**

- Browse the growing list of measures as they are introduced at the beginning of session (bill introduction ends on 1/25/2023).
- Great way to build a thorough measure tracking list.
- Can refine search using your web browser's search feature (often <Ctrl><F>).
- ➤ Organized presentation of results.

#### Find Surviving Bills After Major Deadlines

**HOW TO:** Go to the <u>Legislature's website</u> and click on the "<u>Reports and Lists</u>" link (or select it from under the "Laws & Research" tab). On the right side of the screen, under "Deadline Tracking," scroll down to the most recent deadline, such as "First Lateral" or "First Crossover." You'll see links to reports listing measures that have survived the deadline.

#### **RESULTS:**

- Bills that are still alive after major deadlines. The list of surviving legislation will shrink at every deadline.
- You may discover some bills that have changed since initially introduced and are now of interest.
- Organized presentation of results.

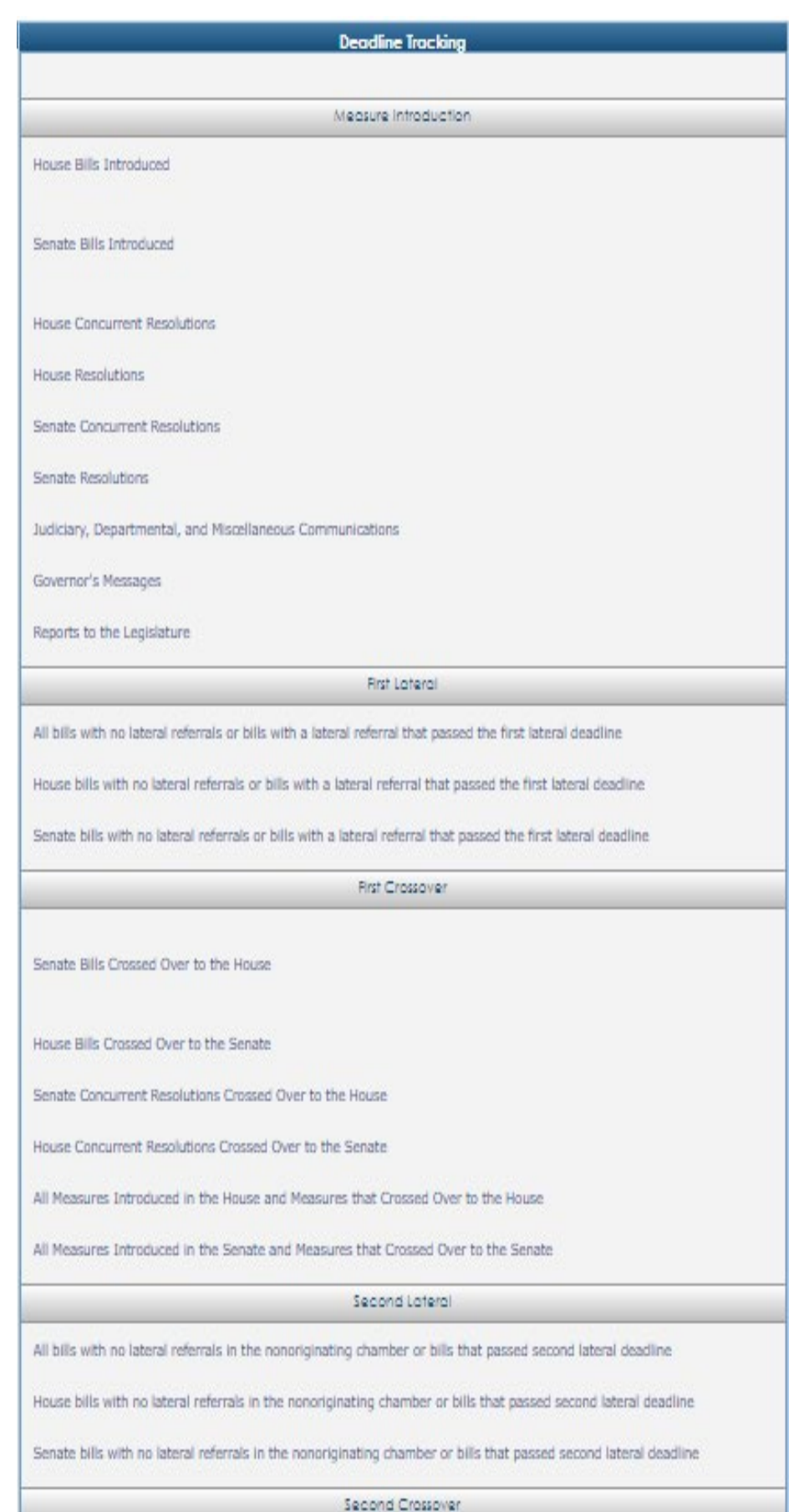

Website: <u>lrb.hawaii.gov/par</u>

Email: par@capitol.hawaii.gov